# **Recurring Billing**

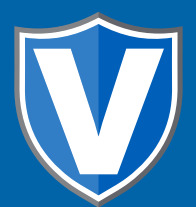

#### Step 1

Go to www.online.valorpaytech.com and enter your login credentials.

| Email                   |                 | ŴALØR   |
|-------------------------|-----------------|---------|
| Password<br>Remember Me | Forgot Password | PAYTECH |
| SIGN                    | IN              |         |

### Step 2

#### Navigate to Virtual Terminal.

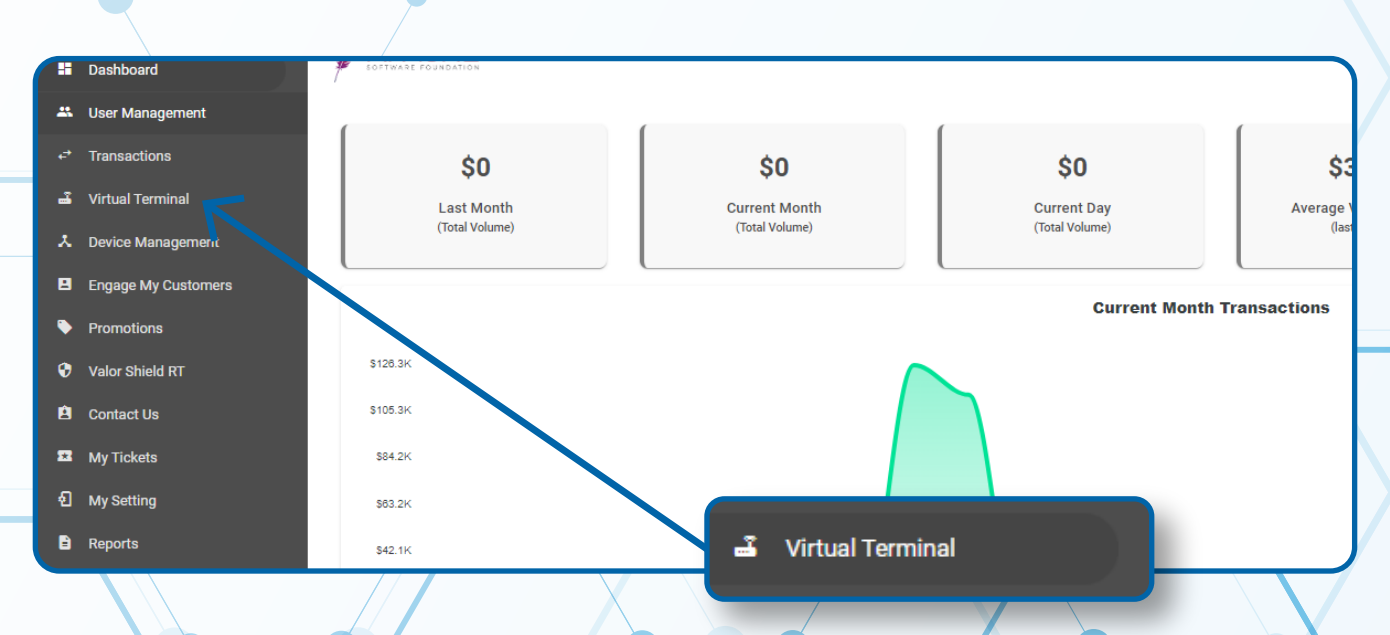

#### Step 3

#### Process your Transaction, Check Recurring Billing.

| unt *<br>0.00               | PhoneNo          | Email                                                                                                    | descriptor<br>The Plantronix Descrip[tor |   |
|-----------------------------|------------------|----------------------------------------------------------------------------------------------------|------------------------------------------|---|
| Recurring                   | g billing        | The will be a sucharge on ordelt cards that is not greater than our cost of acceptance. This sucharge rate is 2.322 %. This sucharge is not applied on do card or ACH transactions. | ebt                                      |   |
|                             |                  | Description                                                                                                    |                                          |   |
| Line Items                  |                  |                                                                                                    |                                          | ~ |
| Recurring billing           |                  |                                                                                                    |                                          |   |
| Subscription O Installme    | ent              |                                                                                                    |                                          |   |
| eeuwing billing starts from | Weekly Bi-Weekly | Monthly <ul> <li>Expire after 6 months</li> </ul>                                                                                                    |                                          |   |

### Step 4

Fill in all necessary fields, Select Validate & Save.

| Recurring billing starts from     O Weekly O Bi-Weekly       01/23/2023     Charge on 23rd - day of e | ing starts from     O Weekly O Bi-Weekly O Monthly     Expire after 6 months       3     Charge on 23rd v day of every month     Never expires |                  |   |  |
|----------------------------------------------------------------------------------------------------|----------------------------------------------------------------------------------------------------|------------------|---|--|
| Customer's Details                                                                                    |                                                                                                    |                  | , |  |
| Billing Address                                                                                       |                                                                                                    | Shipping Address |   |  |
| Customer Name *                                                                                       |                                                                                                    | Customer Name *  |   |  |
| Street No# *                                                                                          |                                                                                                    | Street No# *     |   |  |
| Street Name *                                                                                         |                                                                                                    | Street Name *    |   |  |
|                                                                                                    |                                                                                                    | Unit             |   |  |
| VALIDATE & SAVE                                                                                       |                                                                                                    | ZipCode *        |   |  |
|                                                                                                    |                                                                                                    | City             |   |  |
| State                                                                                                 |                                                                                                    | State            |   |  |
|                                                                                                    |                                                                                                    |                  |   |  |

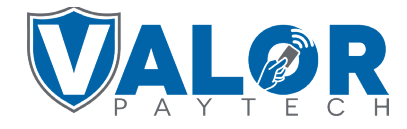

#### MERCHANT | PORTAL

## Step 5

Upon selecting **Validate & Save** you will be prompted with a Subscription Confirmation pop-up. Select **OK** to dismiss the message.

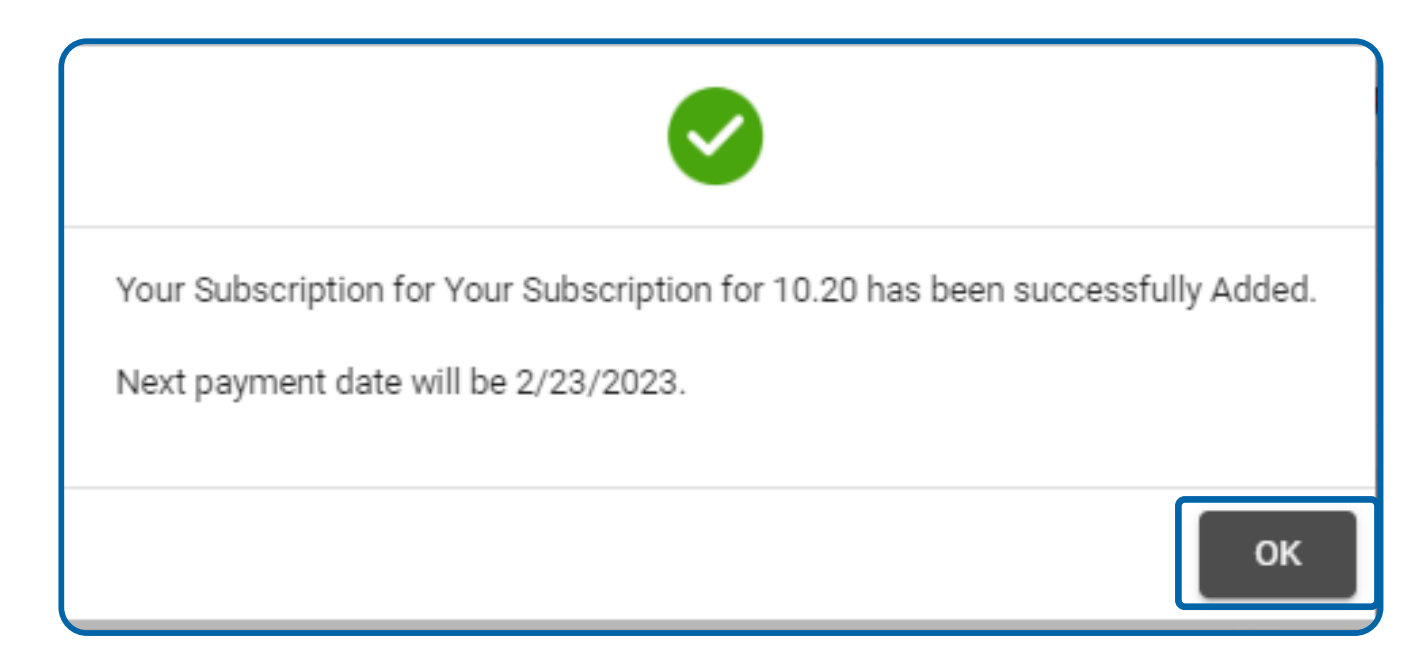

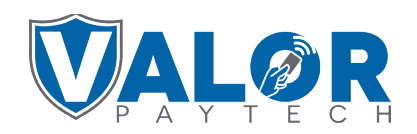

**MERCHANT | PORTAL**